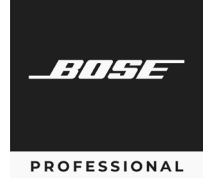

# CSP Processors

Serial Control Protocol Guide v1.0

### Overview

This guide describes how to control the Bose Professional CSP-428 and CSP-1248 commercial sound processors via serial over IP (SoIP).

### Requirements

The CSP device must use software version **2.2** or later.

The CSP network IP address must be set to **Static**. You can set the IP address by using the Discovery Tool application (download from **BoseProfessional.com**) or the browser-based user interface on the CSP device (**Settings** > **Network**).

The CSP processors can be controlled via SoIP, Port **10055**. You can control the CSP processor via SoIP concurrently with the ControlSpace Remote app and/or the ControlSpace CC-1D, CC-2D, and CC-3D digital zone controllers.

To set or change a module parameter (SA):

SA "Listening Area Function">Index 1=Value<CR>

Replace **Listening Area** with the Listening Area name that corresponds with the CSP design. Listening Area labels must have unique names.

Replace Function with Gain, Selector, or AV, depending on the function.

Response:

<ACK> if command is successful (ASCII 0x06)

or

- <NAK> nn if command is received but unsuccessful (ASCII 0x15), where **nn** is one of the following 2-digit error codes:
  - 01 Invalid module name (no match found for module name, or it is a duplicate name)
  - 02 Illegal index (index value or quantity incorrect for specified module)
  - 03 Value is out-of-range (value is not permitted for the specified parameter)
  - 99 Unknown error

To q uery a module parameter (GA):

GA "Listening Area Function">Index 1<CR>

Replace **Listening Area** with the Listening Area name that corresponds with the CSP design. Listening Area labels must have unique names and are configured in the Bose Professional Configuration Utility.

Replace Function with Gain, Selector, or AV, depending on the function.

For the examples below, we created listening areas in the CSP configuration utility named: "Bar" "Restaurant" "Lobby" "Fitness" and "Hall":

# Listening Area Gain / Mute

|         |   | Parameter    | Format  | Value Range                                                                                                    |
|---------|---|--------------|---------|----------------------------------------------------------------------------------------------------|
| Index 1 | 1 | Level        | (-)NN.N | You can enter a new listening area gain level<br>between -60.5 dB to +12.0 dB, 0.5 dB Step                                       |
|         | 2 | Mute         | O,F,T   | O=On, F= Off, T= Toggle                                                                                                    |
|         | 3 | Inc/Dec Gain | (-)NN.N | You can inc/dec by any number, but the final results<br>are capped not to exceed the listening area<br>min/max set in the web UI |

#### EXAMPLES:

Note: Setting the gain level is possible only when AutoVolume is set to Off.

| SA"Bar Gain">1=-10 <cr></cr>      | Set the gain level for listening area "Bar" to -10 dB.                   |
|-----------------------------------|--------------------------------------------------------------------------|
| SA"Restaurant Gain">2=F <cr></cr> | Set mute state of listening area "Restaurant" to unmuted.                |
| GA"Fitness Gain">1 <cr></cr>      | Query the current gain level of listening area "Fitness."                |
| GA"Fitness Gain">1=3 <cr></cr>    | Response indicating level of listening area "Fitness" is currently 3 dB. |

### **Listening Area Source Selection**

|           | Parameter | Format | Value Range                    |
|-----------|-----------|--------|--------------------------------|
| Index 1 1 | Source    | N      | CSP-428: 1–4<br>CSP-1248: 1–12 |

#### EXAMPLES:

| SA"Bar Selector">1=3 <cr></cr>   | Set the source selection to input 3.                                          |
|----------------------------------|-------------------------------------------------------------------------------|
| GA"Lobby Selector">1 <cr></cr>   | Query which input is currently selected for listening area "Lobby."           |
| GA"Lobby Selector">1=2 <cr></cr> | Response indicating input 2 is currently selected for listening area "Lobby." |

## **Listening Area AutoVolume**

|         | Parameter | Format | Value Range           |
|---------|-----------|--------|-----------------------|
| Index 1 | Source    | N      | 1 = AV Off, 2 = AV On |

#### EXAMPLES:

**Note:** Setting AutoVolume On/Off is only possible when AutoVolume is calibrated for the specific listening area.

| SA"Hall AV">1=1 | Set AutoVolume state of listening area "Hall" to Off.                      |
|-----------------|----------------------------------------------------------------------------|
| GA"Hall AV">1   | Query the current state of the AutoVolume.                                 |
| GA"Hall AV">1=2 | Response indicating the AutoVolume for listening area "Hall" is set to On. |